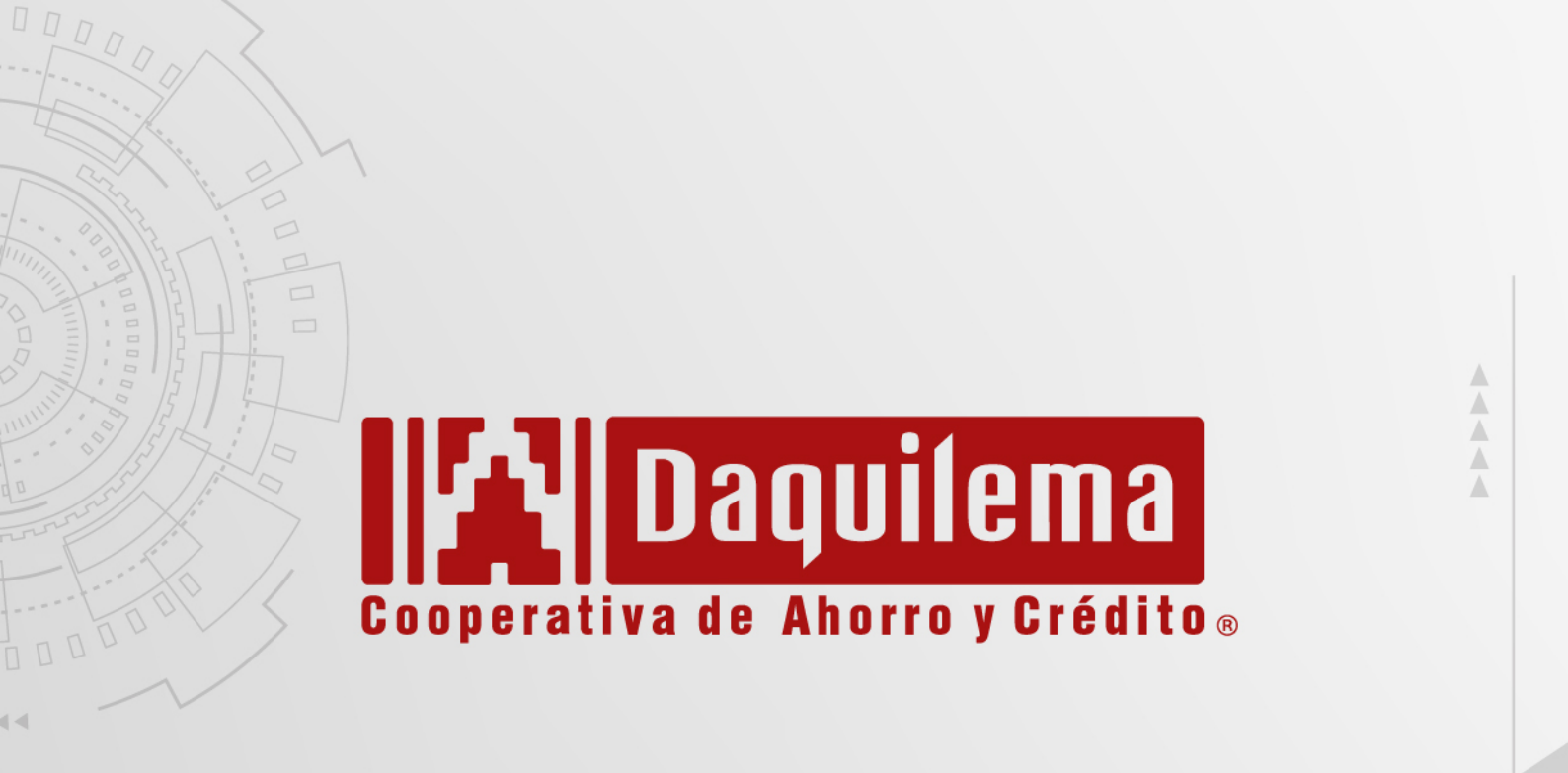

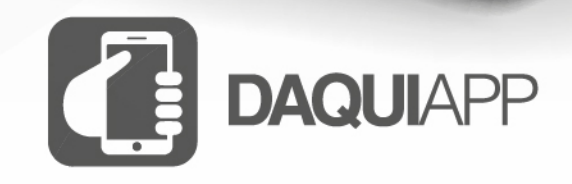

eastmonte

pienienido nuevenenie

HOIO

La cooperativa en tus manos.

Manual de uso DaquiApp - ANDROID

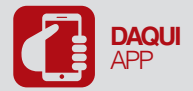

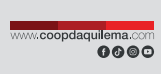

# ÍNDICE

| 1. OB          | JETIVO                                     | 4  |
|----------------|--------------------------------------------|----|
| 2. AL(         | CANCE                                      | 4  |
| 3. PA          | RTICIPANTES                                | 4  |
| 4. IM <i>Á</i> | ÁGENES EXPLICATIVAS                        | 4  |
| 4.1. IN        | NGRESO DAQUIAPP                            | 4  |
| 4.1.1.         | INICIAR SESIÓN                             | 5  |
| 4.1.2.         | REGISTRARME                                | 5  |
| 4.2.           | TRANSACCIONES                              | 12 |
| 4.2.1.         | MIS PRODUCTOS                              | 12 |
| 4.2.2.         | PAGO DE SERVICIOS                          | 19 |
| 4.3.           | RECUPERAR CONTRASEÑA / DESBLOQUEAR USUARIO | 42 |

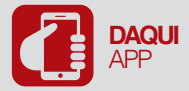

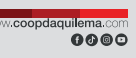

# 1. OBJETIVO

Orientar gráficamente al usuario final en cuanto a la operatividad y funcionalidad del USUARIO DAQUIAPP de la Cooperativa de Ahorro y Crédito "Fernando Daquilema" Ltda., denominada en adelante como la "Cooperativa".

## 2. ALCANCE

Su aplicación es obligatoria para todo el personal de la Cooperativa; y, por su intermedio brindar la orientación integral para su uso a los socios de la Cooperativa bajo la dirección y capacitación del personal de la Unidad de Tecnología de la Información.

## 3. PARTICIPANTES

- **3.1.** Administrador de Calidad.
- 3.2. Administrador de Desarrollo
- **3.3.** Técnico de Programación
- 3.4. Oficial de Seguridad de la Información
- 3.5. Coordinador de Tecnología de la Información
- 3.6. Coordinador de Negocios
- 3.7. Coordinador de Operaciones
- 3.8. Funcionarios de las agencias

## 4. IMÁGENES EXPLICATIVAS

## 4.1. INGRESO DAQUIAPP

## DaquiApp

Instalar o actualizar la nueva app desde Play store o tiendas autorizadas para su dispositivo.

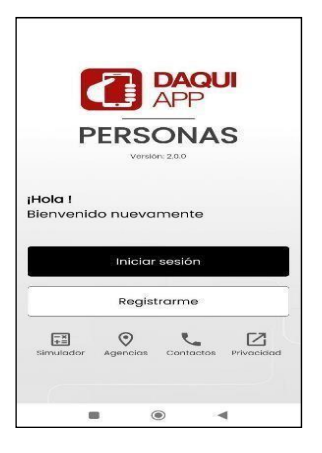

Ilustración 1: Pantalla inicial

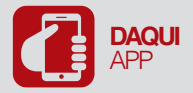

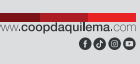

## 4.1.1. INICIAR SESIÓN

Ingresar usuario y contraseña; presionar Ingresar.

| <      |               |              | ERSONAS | : |
|--------|---------------|--------------|---------|---|
|        | Inici         | o de se      | əsión   |   |
| Nomb   | re de usuario |              |         |   |
| Ingr   | ese su usua   | irio         |         |   |
| Contro | aseña         |              |         |   |
| Ingr   | ese su conti  | raseña       |         | Ø |
|        | Solvie        | dó su contro | aseña?  |   |
|        |               | Ingresar     |         |   |
| _      | Desv          | incular Disp | ositivo |   |
|        | н             | uella/Face   | 9 ID    |   |
|        | (             | )<br>)<br>)  | Ŀ)      |   |
|        |               | ۲            | 4       |   |

#### Ilustración 2: Inicio de sesión

#### 4.1.2. REGISTRARME

Si el socio/cliente no tiene un usuario activo de la banca virtual deberá realizar lo siguiente:

1. En la pantalla inicial de la App presionar en la opción Registrarme.

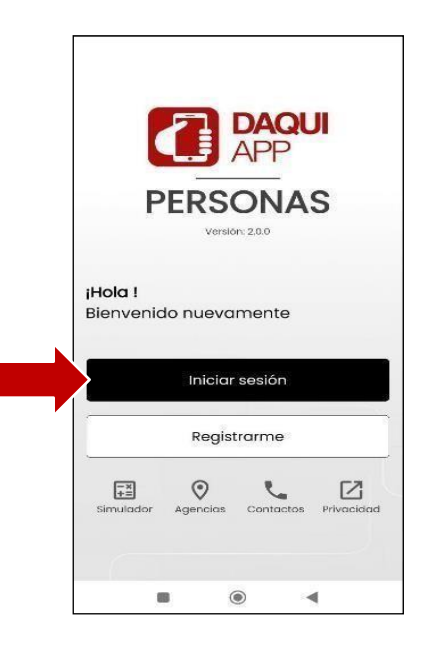

Ilustración 3: Registrarme

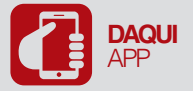

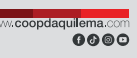

2. Ingresar N° de identificación, N° de celular y correo electrónico; presionar Registrarme.

|                              | Registro                          |
|------------------------------|-----------------------------------|
| Para afiliarse y i<br>datos: | registrarse ingrese los siguiente |
| Nº de identificad            | ción                              |
| Ingrese su ic                | lentificación                     |
| Nº de celular                |                                   |
| Ingrese su n                 | úmero de celular                  |
| Correo electrón              | ico                               |
| Ingroso su o                 | orreo electrónico                 |

Ilustración 4: Registro

**Nota:** El número de celular y correo electrónico debe ser el mismo que registro en la apertura de cuenta.

3. Ingresar el código de seguridad que será enviado al celular; presionar Comprobar

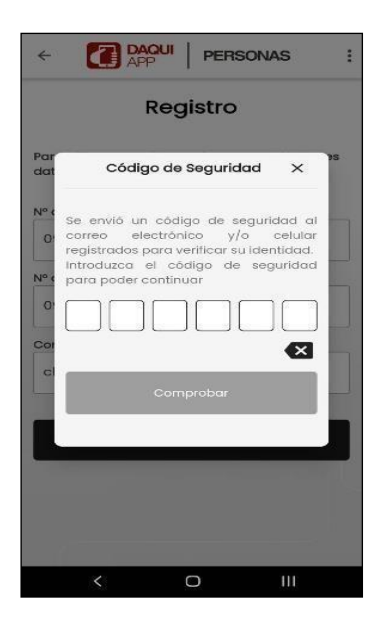

Ilustración 5: Código de seguridad

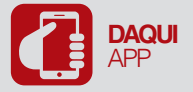

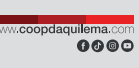

4. Verificar datos personales y presionar Continuar.

| Por favor valide    | Creación de cuenta<br>Por favor valido que los datos estén bien po |                           |  |
|---------------------|--------------------------------------------------------------------|---------------------------|--|
| Datas Personales    | Contrato                                                           | e su cuento:<br>Seguridad |  |
| ^ Datos I           | Personales                                                         |                           |  |
| Nombre: VV          |                                                                    | 10                        |  |
| No. de Identificaci | 05 mö                                                              |                           |  |
| E-mail cliente12a   | acoopdaquae                                                        | ma.com                    |  |
| No. de celular: C.  |                                                                    |                           |  |
| 1                   | 100                                                                |                           |  |
| Continuar           | Co                                                                 | ncelar                    |  |

Ilustración 6: Verificar datos

5. Leer y aceptar términos y condiciones; presionar Continuar.

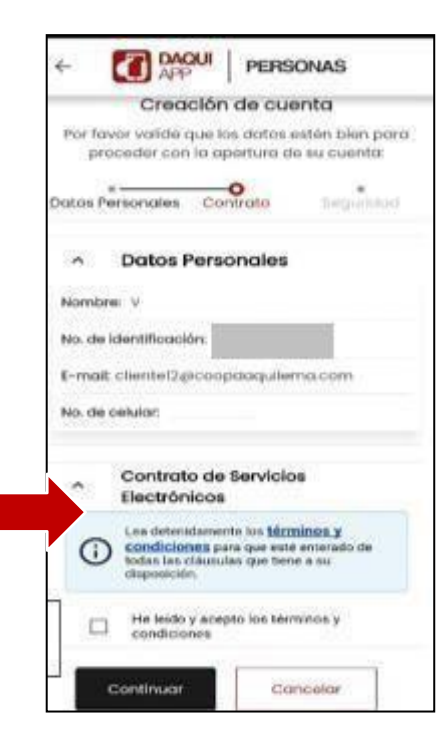

Ilustración 7: Términos y condiciones

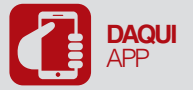

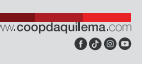

6. Elegir destino de entrada para notificaciones del sistema, movimientos, alertas y códigos de seguridad.

| ^                                         | Notificaciones                                                                                                    |                                                     |
|-------------------------------------------|----------------------------------------------------------------------------------------------------|-----------------------------------------------------|
| ¿Dóni<br>códig<br>selec                   | de quisiera recibir las notifi<br>jos de seguridad (OT<br>cionar las dos opciones si asi                                                         | caclones de<br>P)? Puede<br>To desea.               |
| $\sim$                                    | En mi correo electrónico                                                                                                    | $\bigcirc$                                          |
|                                           | En mi celular (SMS)                                                                                                    |                                                     |
|                                           |                                                                                                    |                                                     |
| Para c<br>crear<br>suficie                | Usuario y Contraseñ<br>acceder a su DaquiApp/Daq<br>un usuario y cor<br>ntermente segura y que puec                                              | a<br>uiOnline deb<br>traseña<br>la recordar.        |
| Para c<br>crear<br>suficie<br>Nomb        | Usuario y Contraseñ<br>acceder a su DaquiApp/Daqu<br>un usuario y cor<br>internente segura y que puec<br>re de usuario<br>nbia tu usuario        | a<br>uiOnline deb<br>traseña<br>la recordar.        |
| Para c<br>crear<br>suficie<br>Nomb<br>Car | Usuario y Contraseñ<br>acceder a su DaquiApp/Daq<br>un usuario y cor<br>intemente segura y que puec<br>re de usuario<br>nbia tu usuario<br>aseña | <b>a</b><br>uiOnline deb<br>traseña<br>la recordar. |

Ilustración 8: Notificaciones

7. Crear usuario y contraseña tomando en cuenta las observaciones descritas en la parte inferior.

| ^                                                  | Usuarie                                                                           | o y Contraser                                                                                 | a                                                    |
|----------------------------------------------------|-----------------------------------------------------------------------------------|-----------------------------------------------------------------------------------------------|------------------------------------------------------|
| Para a<br>crear<br>suficie                         | cceder a s<br>un us<br>ntemente s                                                 | u DaquiApp/Daq<br>uario y co<br>segura y que pue                                              | uiOnline deb<br>ntraseña le<br>da recordar.          |
| Nombr                                              | re de usuar                                                                       | io                                                                                            |                                                      |
| Robe                                               | erto123                                                                           |                                                                                               |                                                      |
| Contra                                             | iseña                                                                             |                                                                                               |                                                      |
|                                                    |                                                                                   |                                                                                               | Ø                                                    |
| Confirr                                            | me su cont                                                                        | raseña                                                                                        |                                                      |
|                                                    |                                                                                   |                                                                                               | 8                                                    |
|                                                    |                                                                                   |                                                                                               |                                                      |
| √ Su c                                             | ontraseña de                                                                      | ebe tener entre 8 y 2                                                                         | 0 caracteres                                         |
| ✓ Su ci<br>Su ci<br>May                            | ontraseña de<br>ontraseña de<br>rúscula                                           | ebe tener entre 8 y 2<br>ebe tener al menos (                                                 | 0 caracteres<br>Ina letra                            |
| ✓ Su ci<br>Su ci<br>May<br>Su ci<br>Mini           | ontraseña de<br>ontraseña de<br>rúscula<br>ontraseña de<br>úscula                 | abe tener entre 8 y 2<br>abe tener al menos i<br>abe tener al menos i                         | 0 caracteres<br>ina letra<br>ina letra               |
| ✓ Su ci<br>Su ci<br>May<br>Su ci<br>Minti<br>Su ci | ontraseña de<br>ontraseña de<br>víscula<br>ontraseña de<br>úscula<br>ontraseña de | abe tener entre 8 y 2<br>abe tener al menos i<br>abe tener al menos i<br>abe tener al menos i | 0 caracteres<br>ina letra<br>ina letra<br>in simholo |

Ilustración 9: Usuario y contraseña

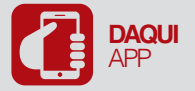

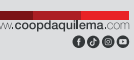

8. Presionar en Continuar y Entendido en el mensaje correcto.

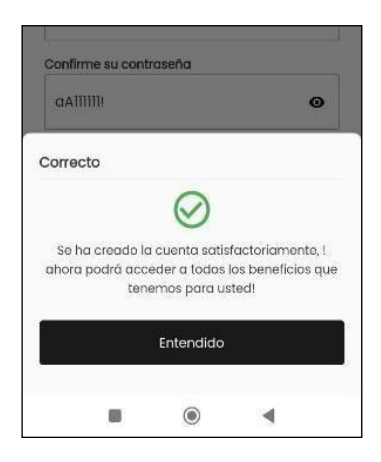

Ilustración 10: Mensaje registro completo

**Nota:** Para culminar con el registro deberá iniciar sesión con el usuario y contraseña creado, solicitará el registro de preguntas de seguridad; presionar **Continuar**.

| <                              |                                                                         | IAS        |
|--------------------------------|-------------------------------------------------------------------------|------------|
|                                |                                                                         |            |
|                                | Preguntas                                                               |            |
|                                | Preguntas de seguridad                                                  |            |
| stas pre<br>lentidae<br>uenta. | eguntas serán usadas para verifica<br>d y también le ayudará a recupera | rsu<br>rsu |
| Pregu                          | inta 1                                                                  |            |
| SCA                            | ál es su color favorito?                                                | 4          |
| Respu                          | Jesta                                                                   |            |
| am                             | arillo                                                                  |            |
| Pregu                          | inta 2                                                                  |            |
| acu                            | ál es el nombre de su mascota?                                          | ~          |
| Respu                          | uesta                                                                   |            |
| ber                            | ıji                                                                     |            |
| Pregu                          | inta 3                                                                  |            |
| acu                            | ál es el primer nombre de su abuela r                                   | n ~        |
| Respu                          | iesta                                                                   |            |
| Ros                            | ario                                                                    |            |
|                                | • • •                                                                   |            |

Ilustración 11: Preguntas de seguridad

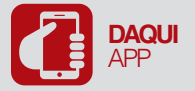

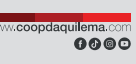

9. Mensaje de configuración realizada correctamente; presionar Entendido.

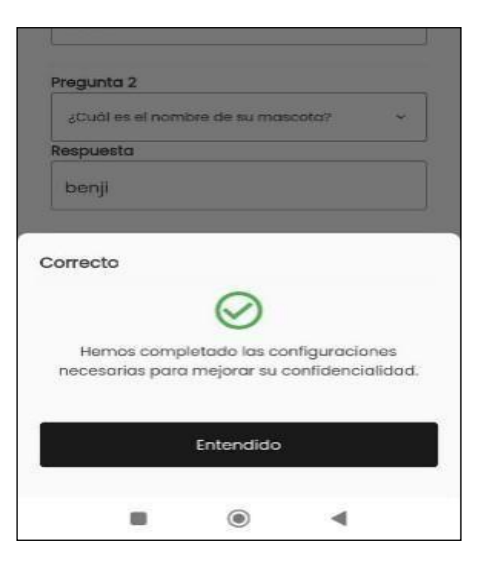

Ilustración 12: Mensaje de confirmación

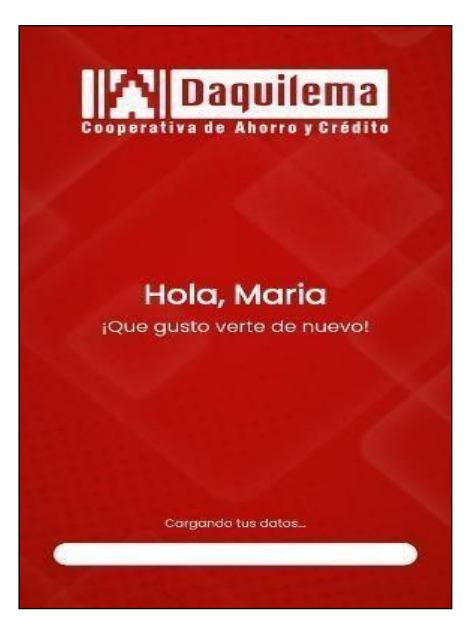

Ilustración 13: Bienvenida

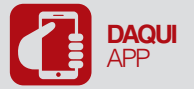

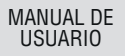

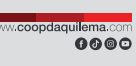

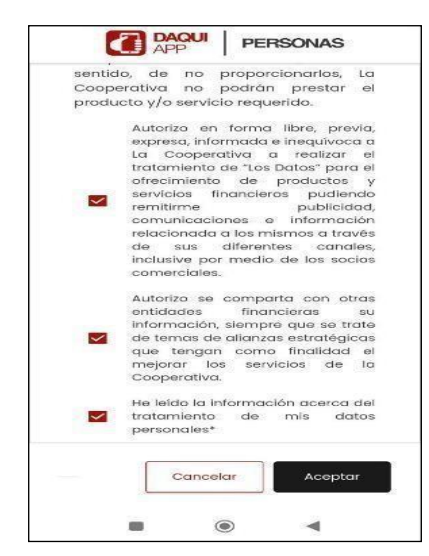

**Nota:** De estar de acuerdo marque los siguientes casilleros; presionar **Aceptar.** Caso contrario, marcar solo el tercer casillero; y, presionar Aceptar.

Ilustración 14: Tratamiento de datos

**10.** Si el dispositivo es compatible con el registro de huella o Face ID mostrará una ventana con la pregunta de inicio de sesión rápida; presionar **Aceptar o Cancelar.** 

| AHORRO                                            | S VISTA                                  | Principal                              |
|---------------------------------------------------|------------------------------------------|----------------------------------------|
| Inicio de se                                      | əsión rápido                             |                                        |
| Acceda m<br>utilizando<br>reconocim<br>activarlo? | ás rápido la<br>su huella<br>iento facia | próxima vez<br>dactilar o<br>I. ¿Desea |
|                                                   | Cancelar                                 | Aceptar                                |
|                                                   | C                                        |                                        |

Ilustración 15: Inicio de sesión rápida

**11.** Permitir que DaquiApp vea SMS; presionar **PERMITIR** O **NO PERMITIR** 

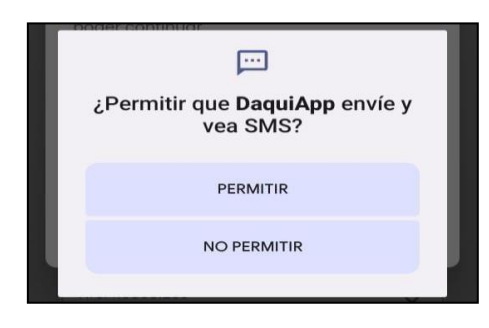

Ilustración 16: Permitir ver SMS

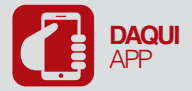

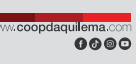

# Página principal

En la pantalla principal se encuentran varios accesos que interactúan con los usuarios.

|                                  | Ρ                       | <u>s</u>           |
|----------------------------------|-------------------------|--------------------|
|                                  | Mis producto            | s                  |
| Cuenta C. A                      | Aportación D            | aquiCard Créc      |
| AHORROS<br>No: ******            | 5 VISTA<br>******       | Principal          |
| Mi saldo:<br>\$ **               | **,**                   | \$ \$              |
| çQı                              | • • • • • • •           | er?                |
| <b>Q</b><br>Pago de<br>servicios | <b>I</b> Transferencias | Ver<br>Movimientos |
| Solicitar<br>Certificado         | Estado de<br>Cuenta     | Sorteo             |
| <u>ت</u> ی ה                     | <u> </u>                |                    |
| Inicio Transfe                   | rir Pagos C             | ertificados Menú   |

Ilustración 17: Página principal

## 4.2. TRANSACCIONES

## 4.2.1. MIS PRODUCTOS

## Inicio - Cuentas

Cuentas del usuario, se muestra mediante diferentes iconos.

| Mis prod     | luctos        |           |
|--------------|---------------|-----------|
| Cuenta       | C. Aportación | DoquiCord |
| AHC<br>No: ( | ORROS VISTA   | Principal |
| Mi so        | ildo:         |           |
| ċ            | 50.23         | 0         |

Ilustración 18: Mis Cuentas

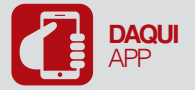

1. Presionar sobre la tarjeta AHORRO VISTA

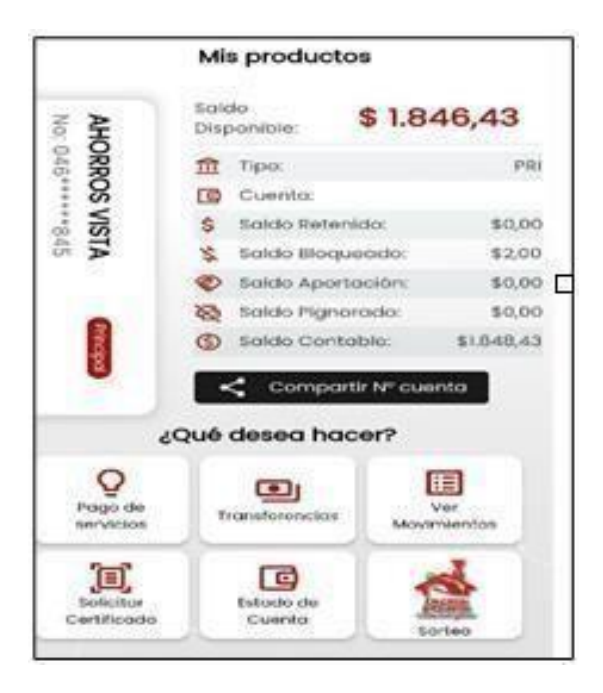

Ilustración 19: Funcionalidades

 Para compartir la cuenta presionar Compartir N° cuenta; y, seleccionar el medio por el cual desea compartir el número de cuenta.

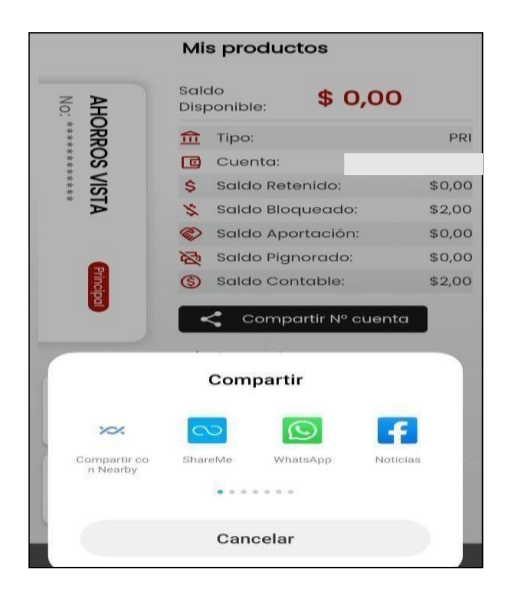

Ilustración 20: Compartir cuenta

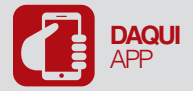

w.coopdaquilema.com () () () ()

#### Ver movimientos

1. Presionar Ver Movimientos e ingresar la fecha.

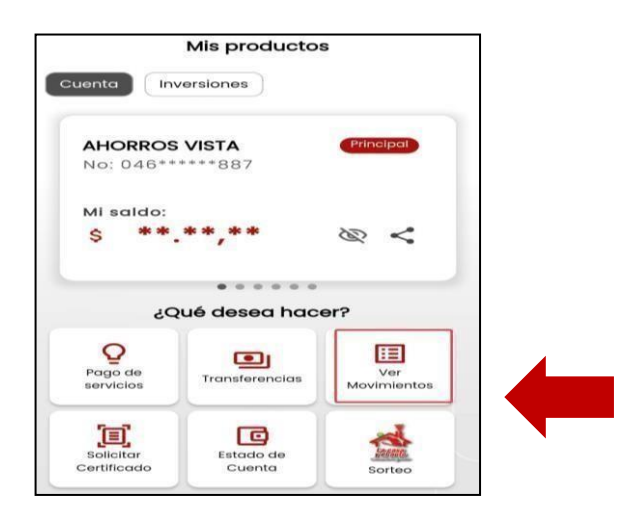

#### Ilustración 21: Ver movimientos

| Desde: 01 may. 2023         | Ē                     | #                  |
|-----------------------------|-----------------------|--------------------|
| VEN por solicitud del socio | <b>230000 + \$100</b> | . <b>00</b>        |
| 2023-05-31                  | \$267                 | 3.51               |
| VENIPOR SOLICITUD DEL SO    | <b>CIO 2300 \$100</b> | 9 <mark>.00</mark> |
| 2023-05-02                  | \$257                 | 3.51               |
| VENIPOR SOLICITUD DEL SO    | CIO 230 + \$100       | 0. <b>00</b>       |
| 2023-05-02                  | \$267                 | 3.51               |
| VENIPOR SOLICITUD DEL SO    | CIO 230 + \$100       | . <b>00</b>        |
| 2023-05-02                  | \$257                 | 3.51               |

Ilustración 22: Movimientos

#### Estado de cuenta

Permite al usuario observar el estado de cuenta de manera resumida, con dos opciones que le permiten descargar o enviar al correo electrónico el estado de cuenta actual o anterior.

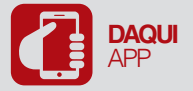

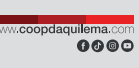

1. Presionar Estado de Cuenta actual o Estado de cuenta anterior.

| Estado de Cue            | nta         |
|--------------------------|-------------|
| Resumen                  |             |
| Fecha inicio:            | 2023-05-0   |
| Fecha fin:               | 2023-05-3   |
| Saldo anterior:          | \$ 892,33   |
| Créditos:                | \$ 4.149,03 |
| Débitos:                 | \$ 4.103,5  |
| Saldo actual:            | \$ 937,86   |
| Saldo promedio efectivo: | \$ 242,3    |
| Estado de cuenta a       | otual       |

Ilustración 23: Estado de cuenta

- 2. Seleccionar la opción como quiere recibir su estado de cuenta:
  - Descarga como PDF
  - Envío al correo

Presionar Generar Estado de Cuenta

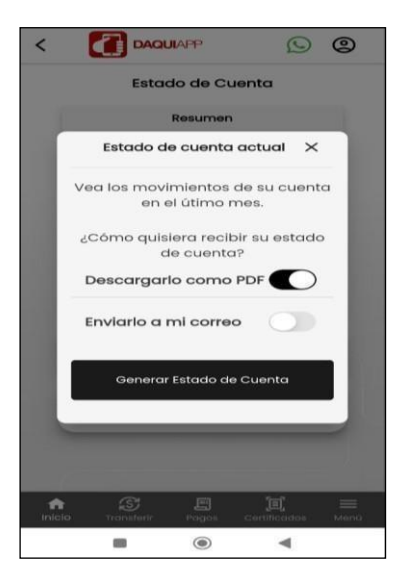

Ilustración 24: Descarga de estado de cuenta

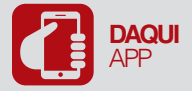

## 3. Presionar Entendido

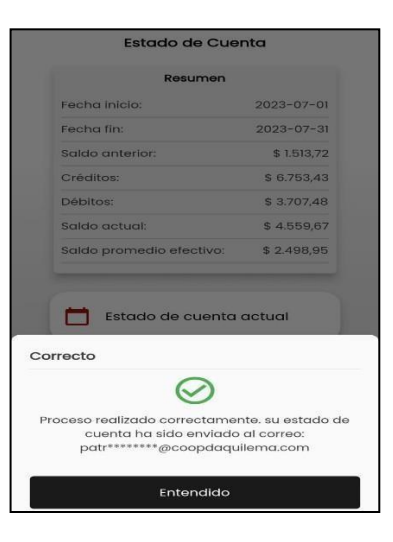

Ilustración 25: Mensaje

## Créditos

Permite al usuario visualizar los créditos que se encuentran vigente.

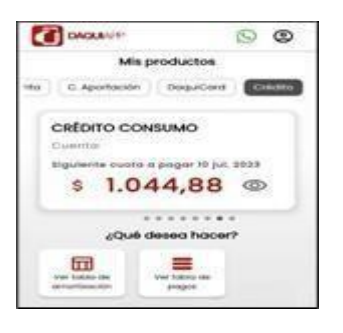

Ilustración 26: Créditos

1. Escoger crédito existente que desea revisar.

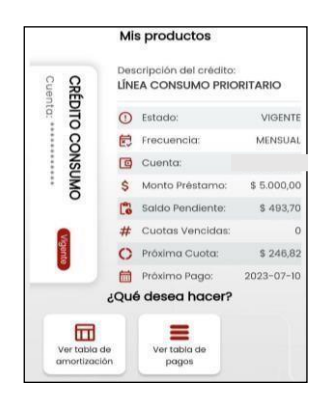

Ilustración 27: Funcionalidades

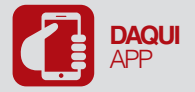

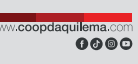

# 2. Presionar Ver Tabla de Amortización o Ver tabla de pagos.

| Tabla de Amortización |                 | <         |
|-----------------------|-----------------|-----------|
| Cuota:                | F. Vencimiento: | Total     |
| ų.                    | 2020-10-10      | \$855.61  |
| 2                     | 2020-11-10      | \$1052.28 |
| 3                     | 2020-12-10      | \$1054.41 |
| 4                     | 2021-01-10      | \$1054.5  |
| 5                     | 2021-02-10      | \$1054.24 |
| 6                     | 2021-03-10      | \$1052.99 |
| 7                     | 2021-04-10      | \$1053.7  |
| 8                     | 2021-05-10      | \$1053.12 |
| 9                     | 2021-06-10      | \$1053.15 |

Ilustración 28: Tabla de amortización

|    | Pagos          | Realizados |          |
|----|----------------|------------|----------|
| Nº | F. Vencimiento | F. Pago    | Total    |
| 1  | 2020-09-17     | 2020-09-18 | \$986.98 |
| 2  | 2020-10-17     | 2020-10-17 | \$983.86 |
| 3  | 2020-11-17     | 2020-11-25 | \$984.17 |
| 4  | 2020-12-17     | 2020-12-19 | \$983.52 |
| 5  | 2021-01-17     | 2021-01-18 | \$983.82 |
| 6  | 2021-02-17     | 2021-02-27 | \$983.64 |
| 7  | 2021-03-17     | 2021-03-27 | \$982.06 |
| 8  | 2021-04-17     | 2021-04-29 | \$983.26 |
| 9  | 2021-05-17     | 2021-05-28 | \$982.62 |

llustración 29: Tabla de pagos

## Inversiones

1. Muestra los Depósitos a Plazo que se encuentran vigentes en la Cooperativa.

| C   | DAQUIAPP              | 0           |
|-----|-----------------------|-------------|
|     | Mis producto          | s           |
| nta | C. Aportación Crédito | Inversiones |
| ſ   | DEPOSITOS A PLAZO     |             |
|     | FIJO                  | Vigente     |
|     | Cuenta: ************  |             |
|     | Capital:              | -           |
|     | \$ **.**,**           | Q           |
|     |                       | **          |
|     |                       |             |
|     |                       |             |

Ilustración 30: Inversiones

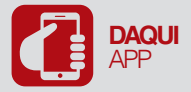

2. Escoger Depósito a Plazo Fijo a revisar.

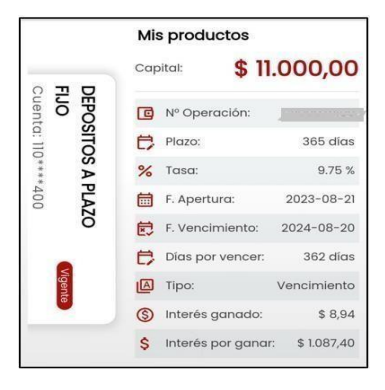

Ilustración 31: Detalle de inversión

# DaquiCard

- 1. Muestra las siguientes opciones
- Cambiar PIN
- Desbloquear.

| DAQUIAPP                   | © ¢ 0         | 9   |
|----------------------------|---------------|-----|
| Mis productos              |               |     |
| Cuenta C. Aporta           | Cré           | dit |
| DAQUICARD                  | 8             | ľ   |
|                            |               |     |
| APELLIDOP APELL<br>NOMBRE2 |               |     |
| APELLIDOP APELL<br>NOMBRE2 | LIDOM NOMBRET |     |

Ilustración 32: Daquicard

2. Cambiar PIN; Registrar datos requeridos; presionar Continuar.

| litular:         |                                   |     |
|------------------|-----------------------------------|-----|
| APELLIDO         | OP APELLIDOM NOMBRET NOMBRE       | 2   |
| # Tarjet         | α:                                |     |
| 22305**          | ** ****78                         |     |
|                  |                                   |     |
| ngrese           | los 4 últimos digitos de su tarje | ta: |
| E <b>j</b> : 678 | 39                                |     |
| ngrese           | el nuevo PIN:                     |     |
| Nuevo            | D PIN                             |     |
| Repita e         | l nuevo PIN:                      |     |
| Repet            | tir PIN                           |     |
|                  |                                   |     |
|                  | Continuar                         |     |

Ilustración 33: Cambio de Pin de tarjeta

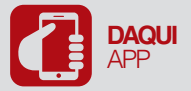

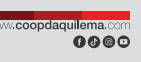

3. Ingresar código de seguridad que será enviado al celular y/o correo electrónico registrado; presionar **Comprobar**.

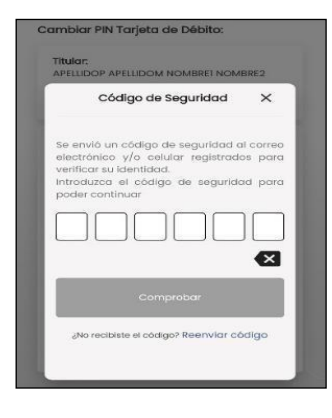

llustración 34: Código de seguridad

4. Presionar el icono Bloquear/Desbloquear y Aceptar

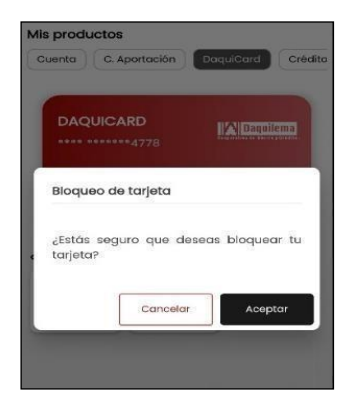

Ilustración 35: Bloquear tarjeta

## 4.2.2. PAGO DE SERVICIOS

1. Presionar el icono Servicios y Recargas ubicado en la parte izquierda de la pantalla.

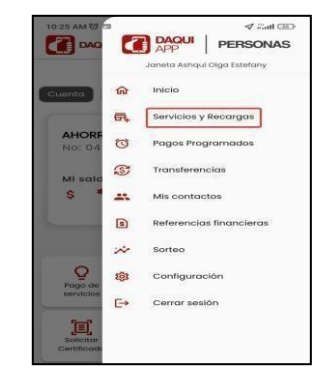

Ilustración 36: pago de servicios

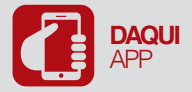

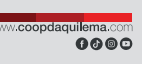

2. Escoger el servicio que desea pagar de la lista que se muestra en la pantalla, adicional tiene la opción de Ingresar el nombre del servicio y buscar.

| 2Que s | ervicios desea a pag  | ar?      |
|--------|-----------------------|----------|
| Busco  | ar la categoría       | Q        |
| Pagos  | frecuentes o Favorito | os 🜟     |
| 0      | Agua 📀                | Luz      |
| •      | Telefono              | lecargas |
| O esco | ja uno del listado    | 8        |
| 0      | Agua                  | >        |
|        | Catalogo              | >        |
|        |                       |          |

Ilustración 37: Búsqueda de servicio

| rioba                                          | ٩ |
|------------------------------------------------|---|
| Eersa - Riobamba - (luz)                       | > |
| Riobamba - Bomberos Y Mejoras<br>- (municipio) | > |
| Riobamba - Tramite -<br>(municipio)            | > |
| Riobamba - Agua - (agua)                       | > |

Ilustración 38: Servicio

3. Ingresar referencia del servicio a pagar; presionar el icono Buscar

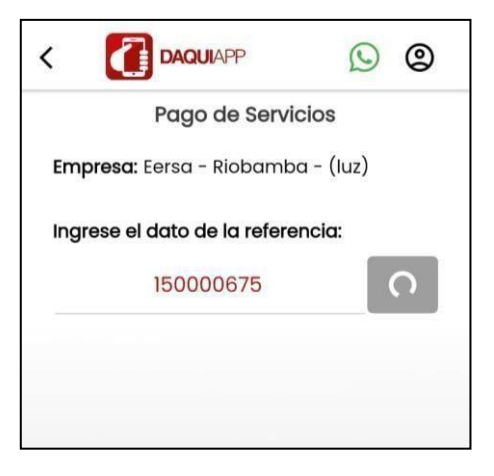

Ilustración 39: Pago de Luz

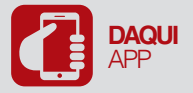

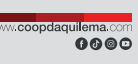

4. Seleccionar cuenta débito; presionar Pagar servicio.

| 150000675            |             |
|----------------------|-------------|
| 150000               | 0675        |
| RE                   | SULTADO     |
| Nombre:              |             |
| Dirección:           |             |
| Rubros a pagar: 1    | Ver Rubros  |
|                      |             |
| VALO                 | OR A PAGAR  |
| Subtotal:            | \$3,74      |
| Comisión:            | \$0,30      |
| Total:               | \$4,02      |
| CUEN                 | ITA DE PAGO |
| AHORROS VISTA        |             |
| Nro: 0460000         | ~           |
| Saldo Disponible: \$ |             |

Ilustración 40: Pagar servicio

 Ingresar código de seguridad enviado al celular y/o correo electrónico registrado; presionar Comprobar.

| Se envió un código de seguridad al corre<br>electrónico y/o celular registrados par<br>verificar su identidad.<br>Introduzca el código de seguridad par<br>poder continuar |
|----------------------------------------------------------------------------------------------------|
| 6     3     3     2     7     4                                                                                                    |
| Comprobar                                                                                                    |

Ilustración 41: Código OTP

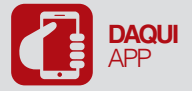

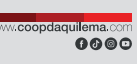

6. Mensaje de Pago realizado exitosamente; presionar Entiendo.

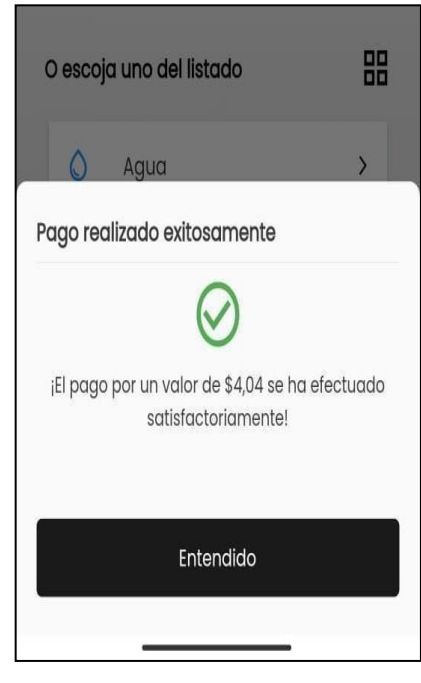

llustración 42: pago realizado

## 4.2.3. PAGO DE SERVICIOS

1. Presionar el icono Pagos Programados ubicado en la parte izquierda de la pantalla.

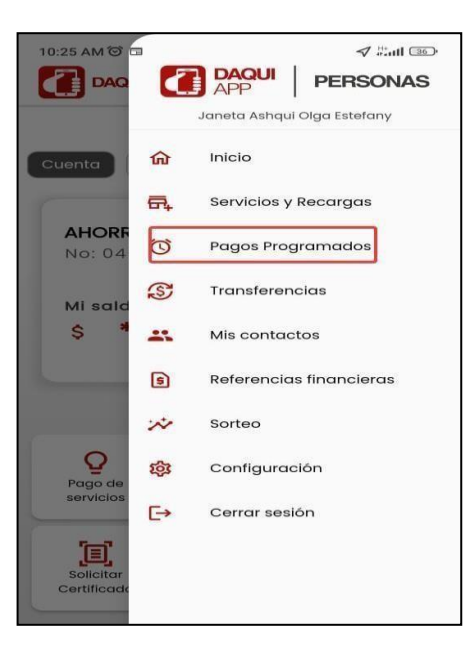

Ilustración 43: Pago programado

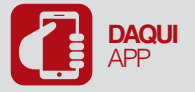

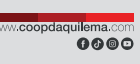

2. En el caso de no tener cuentas registradas; presionar Entendido.

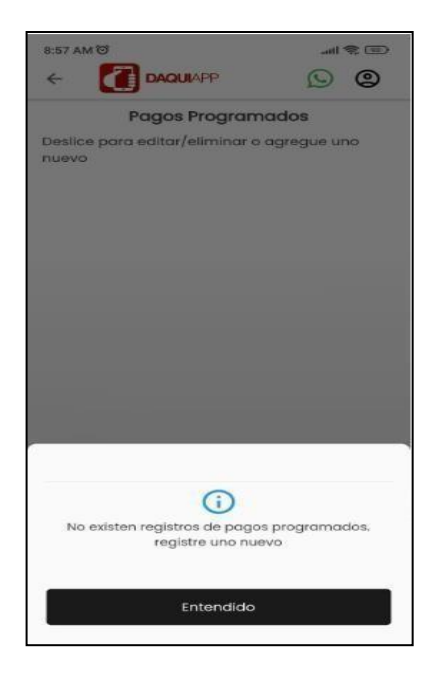

Ilustración 44: Mensaje

3. Presionar el signo +

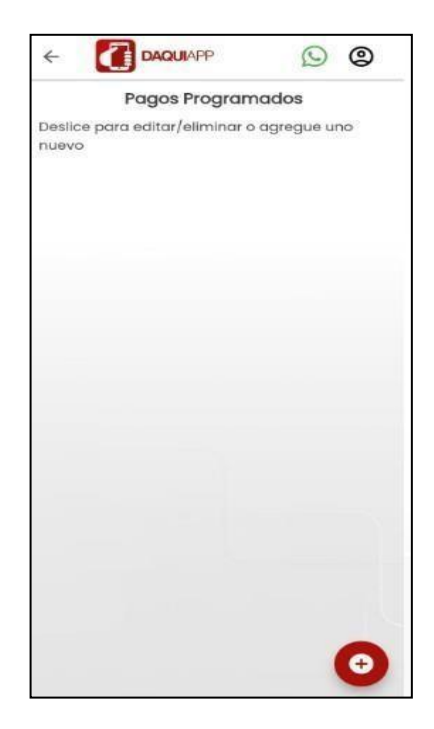

Ilustración 45: Nuevo pago programado

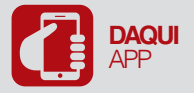

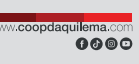

4. En la pantalla Registrar pago programado seleccionar servicio requerido.

| Ocategori | a Servicio                                                | Datos                       |
|-----------|-----------------------------------------------------------|-----------------------------|
| Busco     | ar la categoría                                           | Q                           |
| Selecci   | ione una categoría 🍵                                      |                             |
| 0         | Agua 💡                                                    | Luz                         |
| 6         | Telefono                                                  | Planes                      |
|           |                                                           |                             |
| O esco    | ja uno del listado                                        | 88                          |
|           | <b>ja uno del listado</b><br>Agua                         | >                           |
|           | <b>ja uno del listado</b><br>Agua<br>Catalogo             | >                           |
|           | ja uno del listado<br>Agua<br>Catalogo<br>Cep.            | 88<br>><br>><br>>           |
|           | ja uno del listado<br>Agua<br>Catalogo<br>Cep.<br>Compras | 88<br>><br>><br>><br>><br>> |

Ilustración 46: Registro pago programado

5. Seleccionar una cuenta y registrar los datos correspondientes en el formulario.

| Categoria        | Servicio         | Datos      |
|------------------|------------------|------------|
| CNEL- REG        | ONAL - LOS R     | os - (luz) |
| Cuenta de débi   | to               | sino ek    |
| Seleccione ur    | na cuenta        | ~          |
| Ingrese los data | os correspondier | ntes       |
| Referencia       |                  |            |
| Monto máxi       | mo de pago       |            |
| Día de pago      |                  |            |
| Seleccione el p  | eriodo           |            |
| Ē                | 3                |            |
| Fecha I          | nicio: Fe        | cha Fin:   |
| F                |                  |            |
| Guar             |                  |            |

Ilustración 47: Guardar Pago Programado

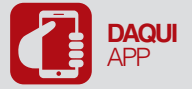

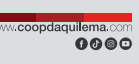

6. Ingresar código de seguridad enviado al celular y/o correo electrónico registrado; presionar Comprobar.

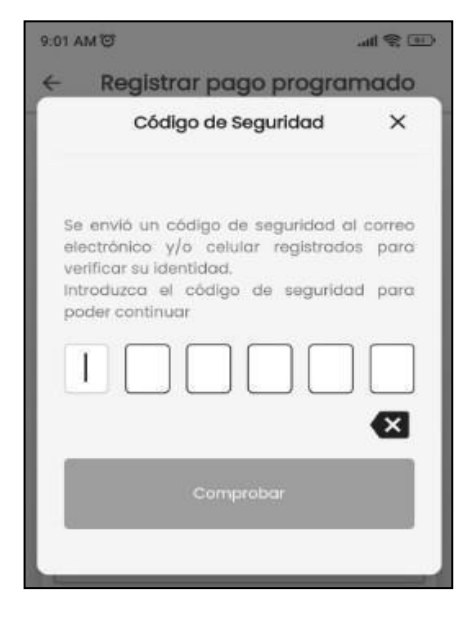

Ilustración 48: Guardar Pago Programado

## 4.2.4. TRANSFERENCIAS

1. Presionar el icono Transferencias ubicado en la parte izquierda de la pantalla.

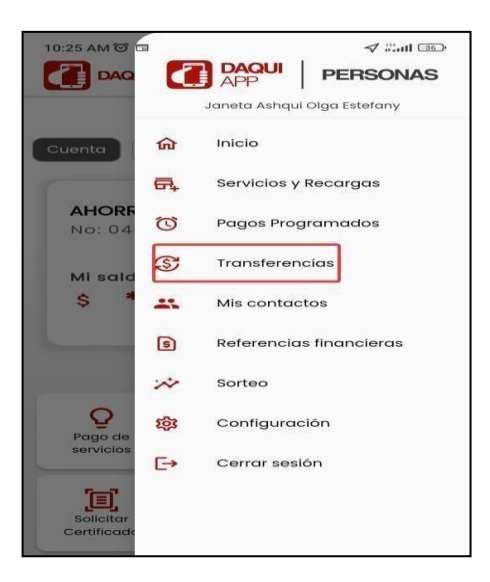

Ilustración 49: Transferencias

- 2. Ingresar los datos requeridos
  - Ingresar Monto a transferir
  - Seleccionar la Cuenta de Origen

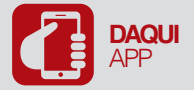

• Presionar Continuar

|                                                           | a transfortr |
|-----------------------------------------------------------|--------------|
| \$ 0.0                                                    | 00           |
| Seleccione la cuenta                                      | de origen    |
| AHORROS VISTA<br>Nro: 046000<br>Saldo Disponible: \$ 0,00 | Ý            |
|                                                           |              |
|                                                           |              |
|                                                           |              |

Ilustración 50: Transferencias

**3.** Seleccionar el tipo de transferencia que se va a realizar: (interna, externa o pago de tarjeta), seleccionar la cuenta destino e ingresar un comentario; presionar **Continuar**.

| Seleccione el ti             | po de transfere  | ncia:           |
|------------------------------|------------------|-----------------|
| Interna                      | Otra entidad     | Pago de tarjeta |
| Seleccione la c              | uenta destino:   |                 |
| Elija un bene                | ficiario         | >               |
| Ingrese un com<br>PAGO MENSI | nentario*<br>JAL |                 |
|                              |                  |                 |
|                              |                  |                 |

Ilustración 51: Destino

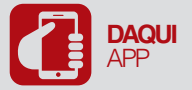

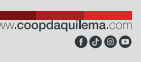

4. Ingresar código de seguridad enviado al celular y/o correo electrónico registrado; presionar Comprobar.

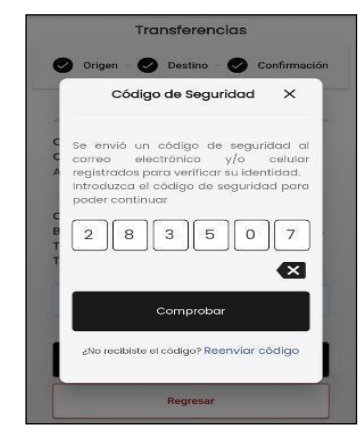

Ilustración 52: Código de seguridad

**5.** El comprobante de transferencia se genera automáticamente y puede se compartirlo seleccionando el medio por el cual desea hacerlo.

|          | Comp          | artir        |           |
|----------|---------------|--------------|-----------|
|          | comprobante_2 | 202-55-059   | 593.png   |
| Enviar e | elementos a   | n<br>vos?    | Q         |
|          | Mi Share      |              | Activar   |
| archivo  | s             | Compartir co | in Nea    |
| ShareVie | WhetsApp      | TINTON       | Establece |
|          |               |              | CONO IOR  |
|          |               |              |           |

Ilustración 53: Compartir comprobante

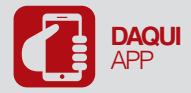

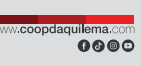

## 4.2.5. MIS CONTACTOS

1. Presionar el icono Mis Contactos ubicado en la parte izquierda de la pantalla.

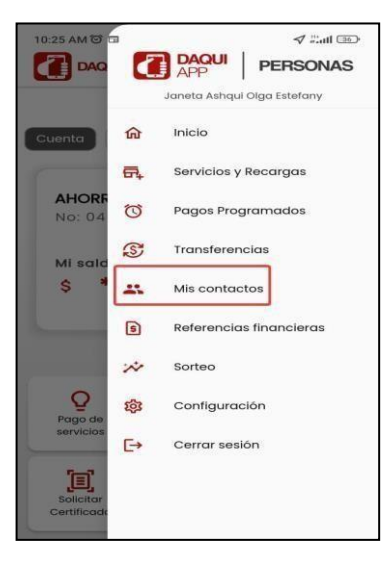

Ilustración 54: Mis contactos

#### Internos

**1.** Se visualiza las cuentas ingresadas (Internos, Otras entidades, Tarjetas), registradas.

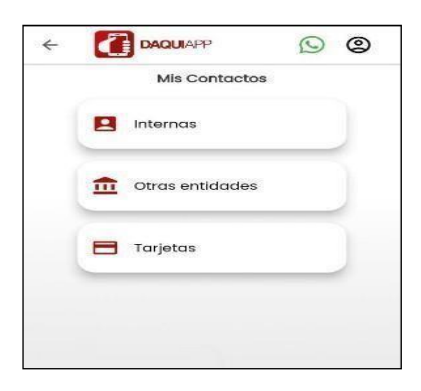

Ilustración 55: Mis Contactos

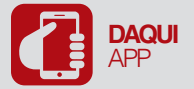

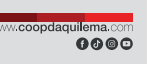

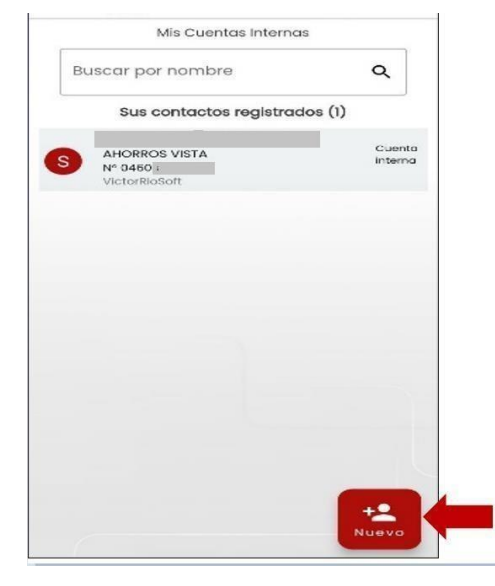

2. Para ingresar nuevas cuentas internas; presionar el botón de nuevo ubicado en la parte inferior derecha.

Ilustración 56: Nuevo contacto

3. Ingresar el número de identificación del socio; presionar Validar

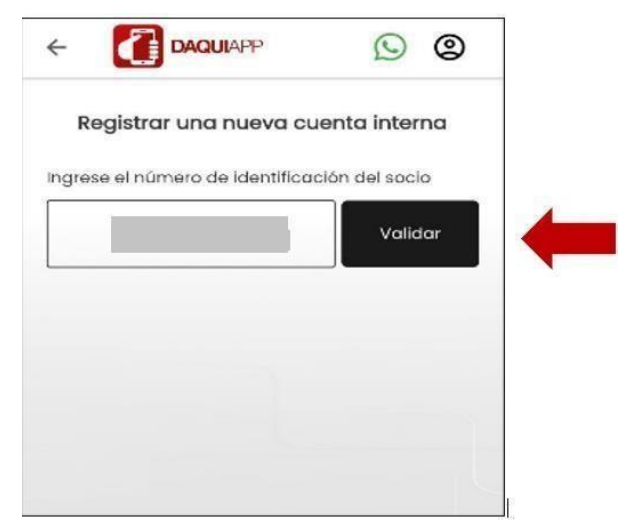

llustración 57: Buscar

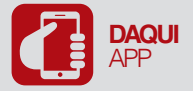

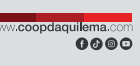

4. Registrar los campos requeridos; presionar Guardar cuentas internas

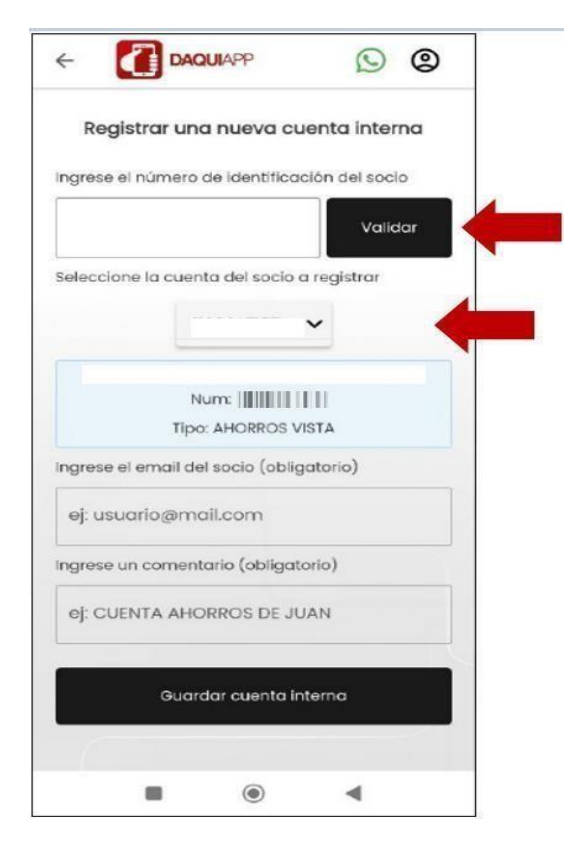

Ilustración 448: Comentario de registro

5. Presionar Entendido en el mensaje informativo

| 8:21 AM 07                     |                                            |             |
|--------------------------------|--------------------------------------------|-------------|
|                                | AQUIAPP                                    | 00          |
| 1                              | Ais Cuentas Internas                       |             |
|                                |                                            |             |
|                                |                                            |             |
|                                |                                            | -           |
|                                |                                            | _           |
|                                |                                            | -           |
|                                |                                            | -           |
| Correcto                       |                                            |             |
| Se ha agrega<br>Interna perter | do exitosamente la nu<br>reciente al socio | ueva cuenta |
|                                | Entendido                                  |             |

Ilustración 59: Mensaje de confirmación

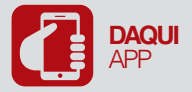

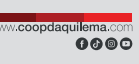

6. En la lista de contactos aparecerá el nuevo contacto agregado recientemente.

| 8:34 AM 🗇                   | att  | <b>(</b> )        |
|-----------------------------|------|-------------------|
|                             | 0    | 0                 |
| Mis Cuentas Internas        |      |                   |
| Buscar por nombre/comentar  | io   | ۹                 |
| Sus contactos registrados ( | (27) |                   |
| A                           |      | Cuenta<br>interna |
| DALANGLADO                  |      |                   |
| B                           |      | Cuenta<br>interna |
| COMENTQRIO                  |      |                   |

Ilustración 60: Nuevo contacto

## **Editar Contactos**

1. Desplazar hacia la izquierda el contacto a editar sea esta cuenta interna, otras entidades o tarjetas

| :34 AM 🗇          | .ul 🤶            | 96    |
|-------------------|------------------|-------|
|                   |                  | 9     |
| Mis Cuento        | as Internas      |       |
| Buscar por nombre | /comentario Q    | 8     |
| Sus contactos r   | registrados (27) | _     |
| A                 | Cu               | ente  |
| DALAINGLADO       |                  |       |
| •                 | Ct               | iente |
| COMENTORIO        | int              | erno  |

Ilustración 61: Editar contacto

2. Presionar Editar

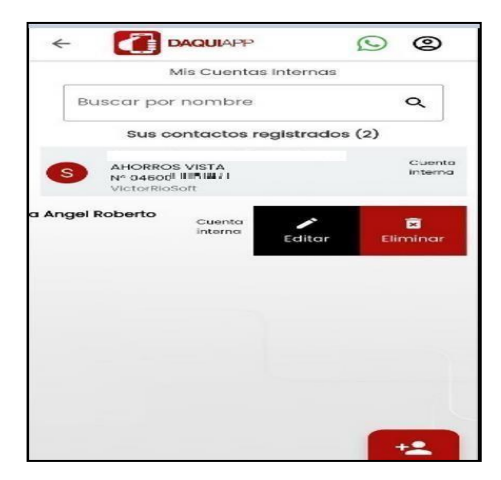

Ilustración 62: Opción editar

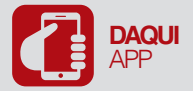

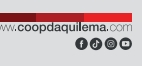

**3.** Los campos editables son: nombres, correo electrónico y comentario; una vez editado los campos deseados, presionar **Guardar**.

| 8:38 AM 🎯             | II 📚 💁   |
|-----------------------|----------|
|                       | 9        |
| Editar Cuenta Interno | 3        |
| Identificación:       |          |
| <u>•</u>              |          |
| Cuenta:               |          |
| 043000                |          |
| Nombres:              |          |
| <b>E</b>              |          |
| Correo:               |          |
| e ehoti               | mail.com |
| Comentario:           |          |
| 9                     |          |
|                       |          |
| Guard                 | lar      |
|                       |          |

Ilustración 63: Guardar

## **Eliminar Contactos**

- **1.** Para eliminar un contacto registrado, dirigirse a la lista de los contactos ya sea de cuentas, internas, de otras entidades o tarjetas.
- 2. Presionar el contacto y deslizar hacia la izquierda, seleccionar Eliminar.

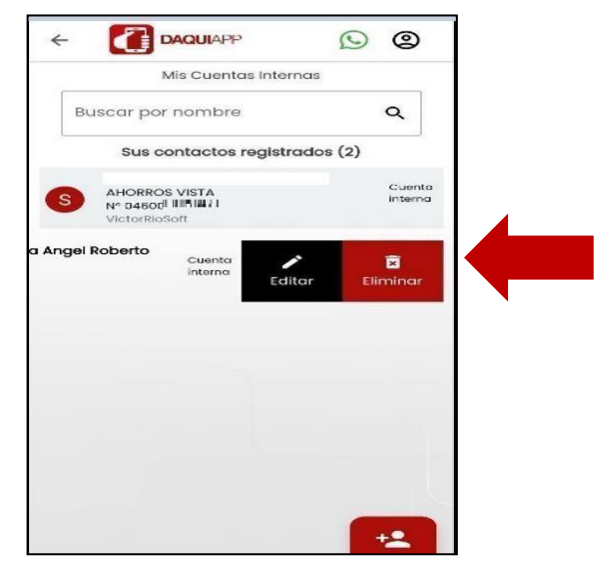

Ilustración 454: Eliminar contacto

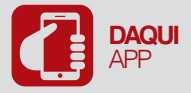

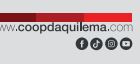

3. Presionar Aceptar en el mensaje de Confirmación.

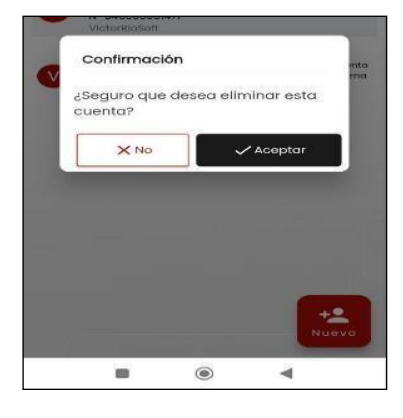

Ilustración 465: Confirmación

## Otras entidades

1. Para agregar contactos externos (otras entidades); presionar Otras entidades

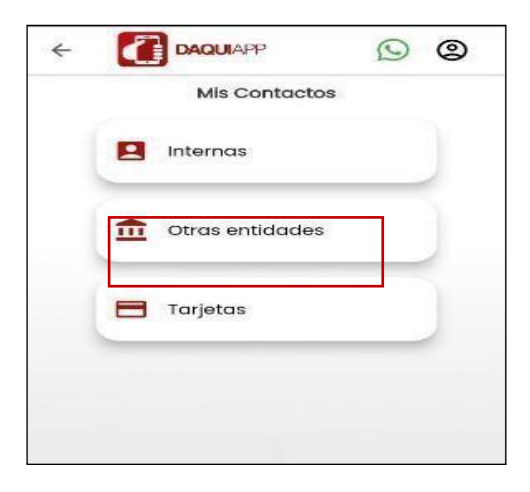

Ilustración 66: Mis Contactos

2. Presionar Nuevo

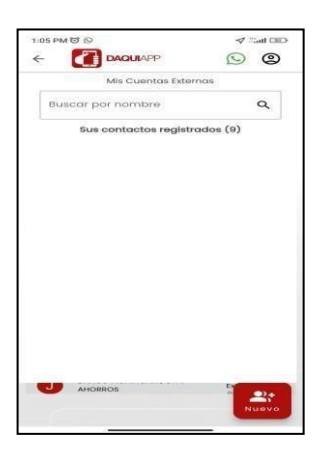

Ilustración 477: Nuevo contacto

Página 33 de 52

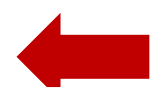

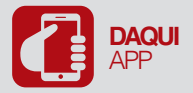

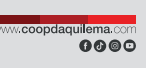

- **3.** En la pantalla Registrar una nueva cuenta externa ingresar los datos solicitados en el formulario
  - Banco
  - Tipo de cuenta
  - Número de cuenta
  - Nombre del beneficiario
  - Correo electrónico
  - Comentario
  - Tipo de identificación
  - Número de identificación

| :05 PM @                | 4           | intl (50) |
|-------------------------|-------------|-----------|
|                         | 0           | 0         |
| Registrar una nueva c   | uenta exter | ma        |
| Seleccione su banco     |             | >         |
| Tipo de cuenta y número |             |           |
| Ahorros                 | Corriente   |           |
| Ej: 4215487953          |             |           |
| Nombre del beneficiario |             |           |
| Ej: Juan Flores         |             |           |
| Correo del beneficiario |             |           |
| Ej: usuario@mail.com    |             |           |
| Comentario              |             | _         |
| Ej: Cuenta de Juan      |             |           |
| Tipo de identificación  |             |           |
| Cédula RUC              | Pasapor     | te        |

Ilustración 6848: Buscar

4. Presionar Guardar cuenta externa

| Cédula | RUC          | Pasaporte |
|--------|--------------|-----------|
|        |              |           |
| Ei:    |              |           |
| -j.    |              |           |
|        |              |           |
| Guard  | dar cuenta e | externa   |
|        |              |           |

Ilustración 69: Guardar cuenta externa

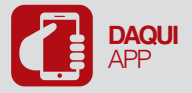

5. Presionar Entendido en el mensaje informativo

|       | $\bigotimes$                                                         |
|-------|----------------------------------------------------------------------|
| Se ho | a agregado exitosamente la nueva cuento<br>externa perteneciente a c |
|       | Entendido                                                            |

Ilustración 70: Mensaje de confirmación

## Tarjetas

1. Presionar **Tarjetas** en la Pantalla Mis Contactos

| Game            |  |
|-----------------|--|
| Otras entidades |  |
| 🗖 Tarjetas      |  |

Ilustración 71: Mis Contactos

2. Presionar Nuevo en la pantalla Mis Tarjetas Externas

| PMG                  | 27.001 CAS> |
|----------------------|-------------|
| DAQUIAPP             | © @         |
| Mis Tarjetas Exte    | ernas       |
| Buscar por nombre    | ۹           |
| Sus tarietas reaistr | adas (7)    |
|                      |             |
|                      |             |
|                      |             |
|                      |             |
|                      |             |
|                      |             |
|                      |             |
|                      |             |
|                      |             |
|                      |             |
|                      |             |
|                      |             |
| re carpeta, 655 an   |             |
|                      | Nuevo       |
|                      |             |

Ilustración 72: Nuevo contacto

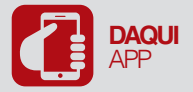

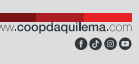

- 3. Ingresar datos requeridos en el formulario; presionar Guardar tarjeta
  - Banco
  - Número de tarjeta
  - Nombre del beneficiario
  - Correo
  - Comentario
  - Tipo de identificación
  - Número de identificación

| DAQUIAPP               | © @           |  |
|------------------------|---------------|--|
| Registrar una n        | nueva tarjeta |  |
| EJ: 4215487953         |               |  |
| Nombre del propietari  | • ①           |  |
| Ej: Juan Flores        |               |  |
| Correo del propietario |               |  |
| Ej: usuario@mail.con   | n             |  |
| Comentario             |               |  |
| Ej: Cuenta de Juan     |               |  |
| po de identificación   |               |  |
| Gédula RUC             | 2 Pasaporte   |  |
| EJ: 0601234567         |               |  |
| Guardar I              | tarjeta       |  |
|                        |               |  |

Ilustración 49: Registro

4. Presionar Entendido en la pantalla de Datos ingresados correctamente

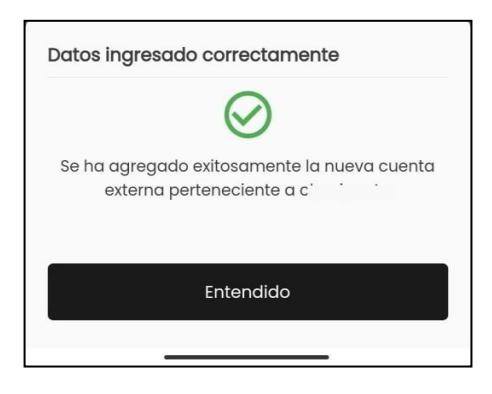

Ilustración 74: Mensaje de confirmación

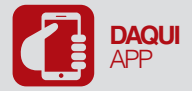

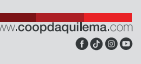

# 4.2.6. REFERENCIAS O CERTIFICADO FINANCIERO

1. Presionar en la opción Presionar el icono **Referencias Financieras** ubicado en la parte izquierda de la pantalla.

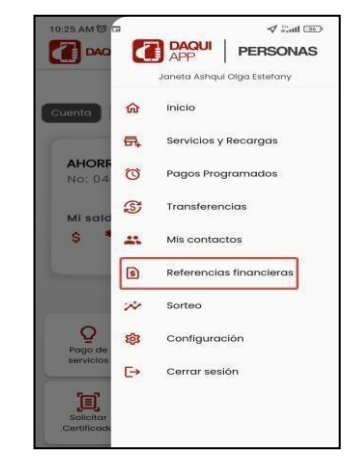

Ilustración 75: Solicitar certificado

2. Seleccionar el Certificado que quisiera generar

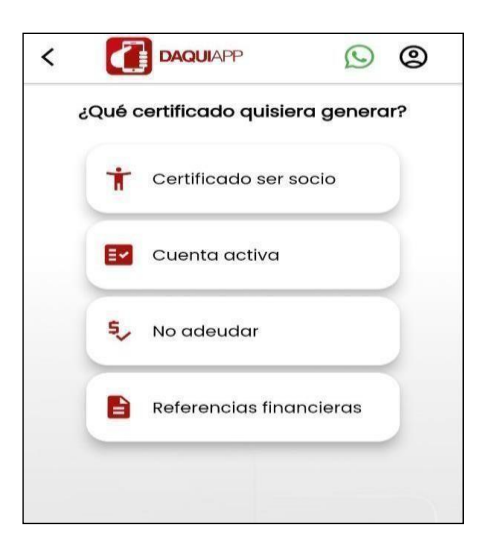

Ilustración 506: Tipo de certificado

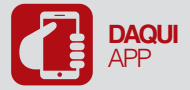

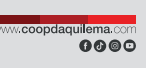

3. Activar descarga o envío a correo electrónico, seleccionar una cuenta a debitar; presionar Generar.

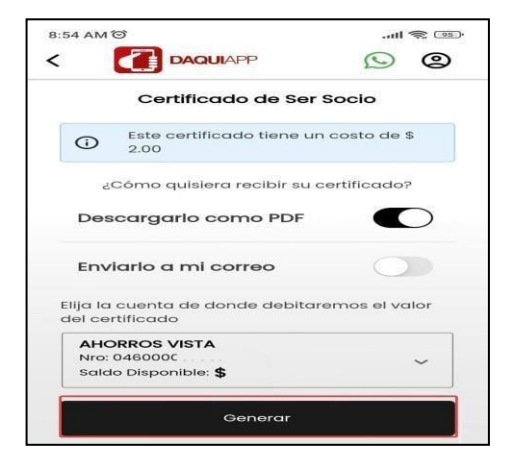

Ilustración 517: Descarga de certificado

4. Ingresar código de seguridad enviado al celular y/o correo electrónico; presionar Entendido

| Código de Seguridad                                                                                                    | ×                        |
|----------------------------------------------------------------------------------------------------|--------------------------|
| Se envió un código de seguridad al<br>electrónico y/o celular registrados<br>verificar su identidad.<br>Introduzca el código de seguridac<br>poder continuar | correo<br>para<br>I para |
| 2 1 0 3 8                                                                                                    | 6                        |
| Comprobar                                                                                                    |                          |

Ilustración 528: Código de seguridad

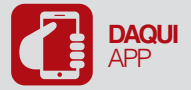

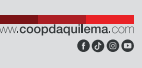

**5.** Automáticamente mostrará el Certificado para su descarga y de ser el caso será enviado al correo electrónico.

| Correc      | to                                                                                                    |
|-------------|----------------------------------------------------------------------------------------------------|
|             | $\bigotimes$                                                                                                    |
| Proce:<br>h | so realizado correctamente. su certificado<br>a sido enviado al correo electrónico:<br>patr*******@coopdaquilema.com |
|             | Entendido                                                                                                    |

llustración 79: Envío a correo

## 4.2.7. CONFIGURACIONES

1. Presionar el icono Configuración ubicado en la parte izquierda de la pantalla.

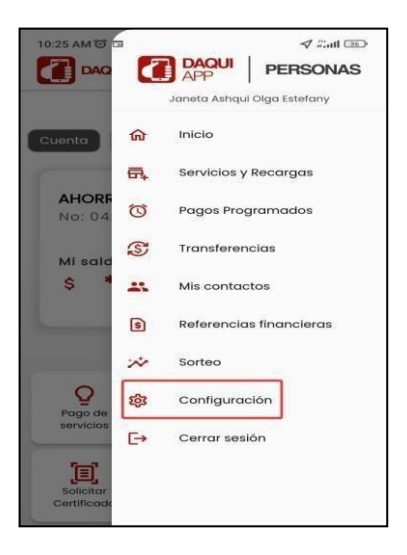

llustración 80: Mi perfil

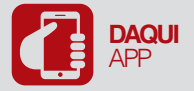

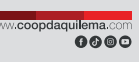

2. Permite modificar los montos máximos de transacciones la banca web como en la banca móvil; una vez ingresado los valores presionar **Guardar Cambios**.

| En esta sección usted podrá o<br>oara las transferencias tanto<br>como para la banca móvil. | definir el monto límite<br>para la banca web |
|---------------------------------------------------------------------------------------------|----------------------------------------------|
| Banca Web<br>Limite de transferencia                                                        |                                              |
| 3000                                                                                        | $\bigcirc$                                   |
| Banca Móvil                                                                                 |                                              |
| Limite de transferencia                                                                     |                                              |
| 2200                                                                                        | $\bigcirc$                                   |
|                                                                                             |                                              |
|                                                                                             |                                              |

Ilustración 81: Configuraciones de cuenta

## Notificaciones de usuario

- 1. Permite seleccionar donde desea recibir las notificaciones
- En mi correo electrónico
- En mi celular

Presionar Guardar

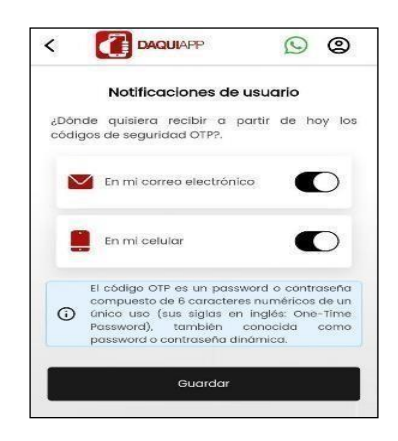

Ilustración 82: Notificaciones de usuario

## Acceso Internacional

1. Permite activar o desactivar acceso internacional para las transacciones; presionar **Activar/Desactivar.** 

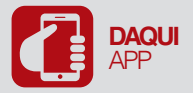

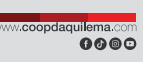

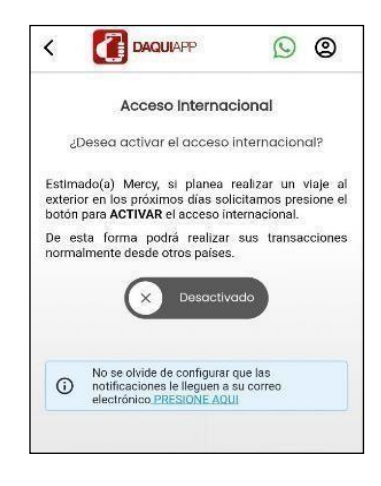

Ilustración 83: Acceso internacional

## Cerrar sesión

1. Permite cerrar sesión presionando Si, quiero salir

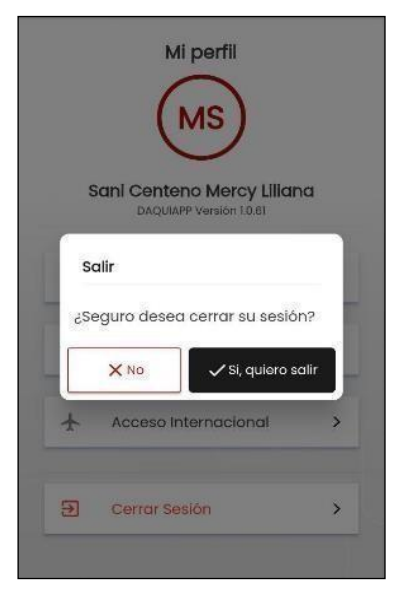

Ilustración 84: Cerrar sesión

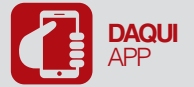

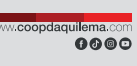

# 4.3. RECUPERAR CONTRASEÑA / DESBLOQUEAR USUARIO

Seleccionar ¿Olvidó su contraseña? / Desbloquear Usuario

| 1 | Iniciar Sesión Registrarme                             |  |
|---|--------------------------------------------------------|--|
| ß | Nombre de usuario                                      |  |
|   | Contraseña<br>Ingrese su contraseña 🗞                  |  |
|   | ¿Olvidó su contraseña? / Desbloquear<br><u>Usuario</u> |  |
|   | Ingresar                                               |  |
|   | 🟫 ir a menú principal                                  |  |

Ilustración 85: ¿Olvidó su contraseña?

Ingresar N° de identificación, Nombre de usuario y Correo electrónico, presionar Continuar

| ¿Olvidó su contraseña? / Desbloquear Usuario                                                        |  |
|----------------------------------------------------------------------------------------------------|--|
| Ingrese los siguientes datos para recuperar su<br>contraseña o realizar el desbloqueo de su cuenta. |  |
| Nº de identificación                                                                                |  |
| Ingrese su identificación                                                                           |  |
| Nombre de usuario                                                                                   |  |
| Ingrese su usuario                                                                                  |  |
| Correo electrónico                                                                                  |  |
| Ingrese su correo electrónico                                                                       |  |
|                                                                                                    |  |
| Continuar                                                                                           |  |
|                                                                                                    |  |

Ilustración 86: Recuperar contraseña/ Desbloqueo

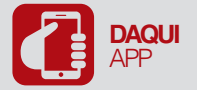

## Responder la pregunta de seguridad presentada

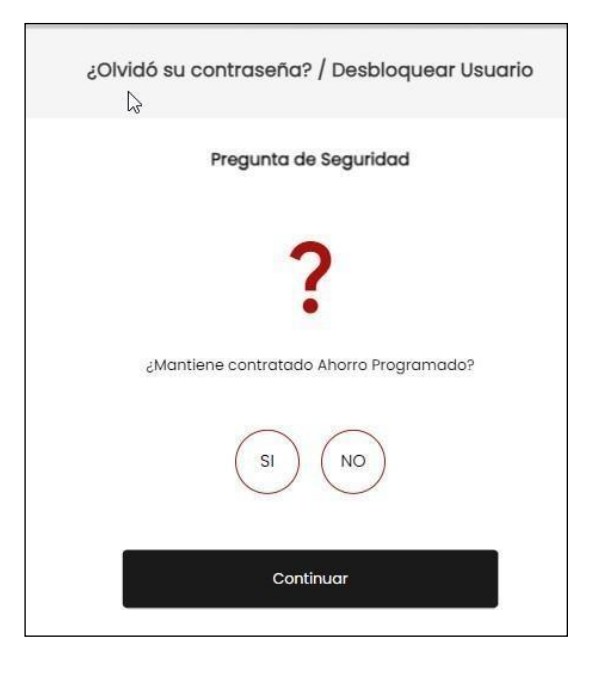

Ilustración 87: Pregunta de Seguridad

Ingresar Código de Seguridad; y, presionar Comprobar.

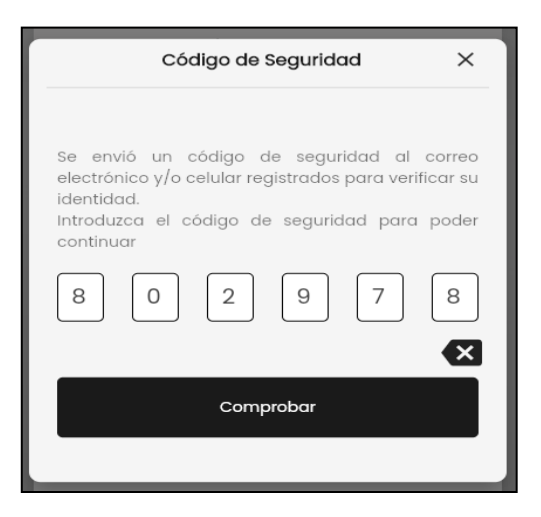

Ilustración 88: Código de Seguridad

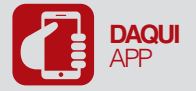

Presionar Aceptar en el mensaje de informativo.

|                                                                       | entificación, le                    |
|-----------------------------------------------------------------------|-------------------------------------|
| Correcto                                                              | ×                                   |
| Su clave temporal se e<br>vuelva a iniciar sesi<br>temporal recibida. | envió a su celula<br>ón con la clav |
| Aceptar                                                               |                                     |

Ilustración 89: Clave temporal

**Nota:** Al ingresar los datos requeridos incorrectamente por tres (3) ocasiones, el usuario se bloqueará y solo lo podrá desbloquear en una de las oficinas a nivel nacional o llamando a Call Center.

| \$<br>Ingrese los siguientes                         | s datos para recup<br>el desbloqueo de su                 | erar su<br>cuenta.             |
|------------------------------------------------------|-----------------------------------------------------------|--------------------------------|
| Error                                                |                                                           | ×                              |
| Superó el<br>comuníquese<br>a una de n<br>desbloqueo | número de ii<br>al 1800777777 o ace<br>westras agencias j | ntentos,<br>érquese<br>para el |
| A                                                    | ceptar                                                    |                                |
| c                                                    | ontinuar                                                  |                                |

Ilustración 90: Bloqueo definitivo

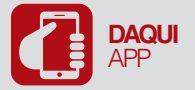

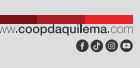

Iniciar sesión usuario, contraseña temporal.

|    | Iniciar Sesión      | Registrarme |
|----|---------------------|-------------|
| No | mbre de usuario     |             |
|    | ngrese su usuari    | 0           |
| Co | ntraseña            |             |
| h  | ngrese su contra    | iseña 🗞     |
|    | <u>¿Olvidó su c</u> | contraseña? |
|    | Ingr                | esar        |
|    |                     |             |

Ilustración 91: Iniciar sesión

Cambiar contraseña y confirmar, tomar en cuenta las indicaciones; y, presionar **Guardar Cambios**,

| Por tu seguridad cambia tu cor                                                                                                    | ntraseña temporal.                               |
|----------------------------------------------------------------------------------------------------|--------------------------------------------------|
|                                                                                                    |                                                  |
| 🗙 Tu contraseña debe tener entre 8                                                                                                    | y 20 caracteres                                  |
| 🗙 Tu contraseña debe tener al men                                                                                                    | os una letra mayúscula                           |
| 🗙 Tu contraseña debe tener al men                                                                                                    | os una letra minúscula                           |
| 🗙 Tu contraseña debe tener al men                                                                                                    | os un símbolo                                    |
|                                                                                                    |                                                  |
| Tu contraseña no debe contener                                                                                                    | espacios                                         |
| <ul> <li>Tu contraseña no debe contener e</li> <li>Tu contraseña debe coincidir</li> </ul>                                                   | espacios                                         |
| ✓ Tu contraseña no debe contener<br>X Tu contraseña debe coincidir           Contraseña                                                      | Confirma tu contraseña                           |
| <ul> <li>Tu contraseña no debe contener<br/>X Tu contraseña debe coincidir</li> <li>Contraseña</li> <li>Crea una contrase</li> </ul>         | Confirma tu contraseña<br>Repite la contraseña 诸 |
| Y Tu contraseña no debe contener el X Tu contraseña debe coincidir  Contraseña  Crea una contrase                                            | Confirma tu contraseña<br>Repite la contraseña 省 |
| <ul> <li>✓ Tu contraseña na debe contener .</li> <li>X Tu contraseña debe coincidir</li> <li>Contraseña</li> <li>Crea una contrase</li></ul> | Confirma tu contraseña                           |

Ilustración 92: Nueva contraseña

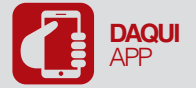

## Aceptar mensaje Cuenta creada.

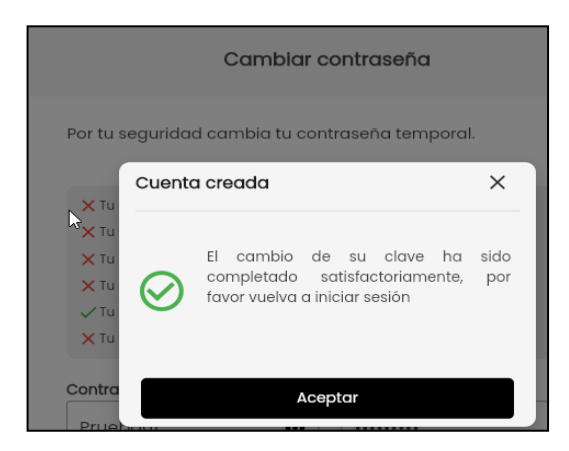

Ilustración 93: Cambio de clave exitoso

## Desvincular dispositivo

**1.** Este icono permite al usuario eliminar el registro del dispositivo vinculado para el inicio de sesión mediante reconocimiento dactilar o facial.

| < 🙆                                   |                                                | ISONAS                  | 1 |
|---------------------------------------|------------------------------------------------|-------------------------|---|
| Inic                                  | cio de se                                      | esión                   |   |
| Nombre de usua                        | irio                                           |                         |   |
| Ingrese su us                         | wario                                          |                         |   |
| Contraseña                            |                                                |                         |   |
| Ingrese su co                         | ontraseña                                      | 4                       | 2 |
| 105                                   | vidō su contro                                 | iseña?                  |   |
|                                       | Ingresar                                       |                         |   |
| Dispositivo de<br>El teléfono an<br>c | esvinculado<br>Sora está desv<br>acceso blomét | inculado para e<br>rico | н |
|                                       | Entendido                                      | 2                       |   |
|                                       | -                                              |                         |   |

Ilustración 94: Desvincular dispositivo

## Más información

1. En la parte inferior de la pantalla inicial tenemos opciones como: Simulador, Agencias, Contactos, Privacidad.

En el icono de Contactos tenemos las siguientes opciones

- a) WhatsApp.
- b) Simuladores
- c) Nuestras redes sociales de la cooperativa.

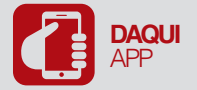

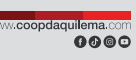

- d) Agencias y Cajeros.
- e) Corresponsales Solidarios.
- f) Call Center
- g) Contacto PBX Agencia Matriz

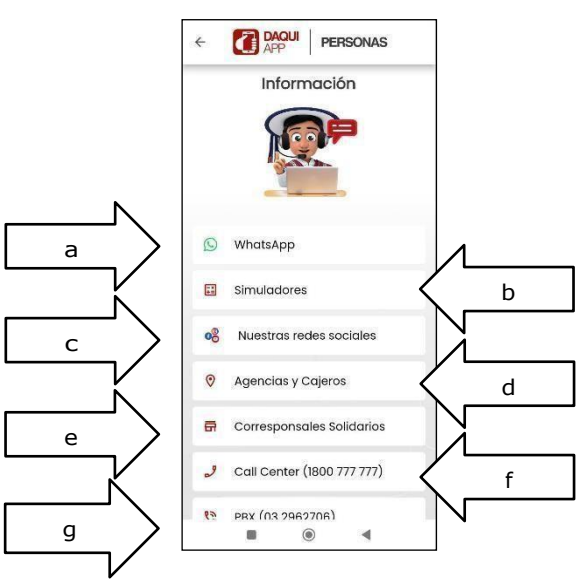

Ilustración 95: Mas opciones

## WhatsApp.

2. El icono de comunicación directa mediante WhatsApp le permitirá al usuario tener un chat directo con un asesor y realizar cualquier tipo de consulta.

| ← 😰 +5!                                                                                                    | 8        |
|----------------------------------------------------------------------------------------------------|----------|
| Información.                                                                                                    |          |
| Esta empresa trabaja con otras compañías<br>para administrar este chat. Toca para obtener más<br>información.                       |          |
| Esta empresa trabaja con otras compañías<br>para administrar este chat. Toca para obtener más<br>información.                       |          |
| <ul> <li>Esta empresa trabaja con otras compañías<br/>para administrar este chat. Toca para obtener más<br/>información.</li> </ul> |          |
| Esta empresa trabaja con otras compañías<br>para administrar este chat. Toca para obtener más<br>información.                       |          |
| Ноу                                                                                                    |          |
| <ul> <li>Esta empresa trabaja con otras compañías<br/>para administrar este chat. Toca para obtener más<br/>información.</li> </ul> |          |
| 🕲 Mensaje 🛛 📎 🙆                                                                                                    | Ŷ        |
| ··· \$ ar @ \$                                                                                                    | ٩        |
| $Q^{1}W^{2}E^{3}R^{4}T^{5}Y^{6}U^{7}I^{6}O^{6}$                                                                                     | P°       |
| A S D F G H J K L                                                                                                    | Ñ        |
| ↑ Z X C V B N M                                                                                                    | $\times$ |
| ?123 ° 🔀 Español .                                                                                                    | ←        |
| • • •                                                                                                    |          |

Ilustración 96: WhatsApp

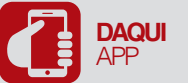

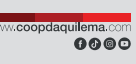

## Simuladores

**3.** Permite al usuario simular un crédito o un depósito plazo fijo, registrando información en los campos requeridos.

|                          | Simulado              | or                                      |
|--------------------------|-----------------------|-----------------------------------------|
| Seleccione<br>desee real | el tipo de si<br>izar | mulacion que                            |
| Ē                        | Plazo Fijo C          | rédito                                  |
| Ingr                     | ese el monto a c      | alcular:                                |
|                          | Monto \$              |                                         |
| Elijo                    | a la frecuencia d     | e pago:                                 |
|                          | Mensual               | ~                                       |
|                          | Plazo (días)          |                                         |
|                          | 30 días               | ~                                       |
|                          | Calcular              |                                         |
|                          | 2020                  | ~~~~~~~~~~~~~~~~~~~~~~~~~~~~~~~~~~~~~~~ |

llustración 97: Simulador plazo fijo

| Simulador |                            |            |             |  |  |
|-----------|----------------------------|------------|-------------|--|--|
| Selecc    | tione el tipo<br>realizar: | o de sim   | ulacion que |  |  |
|           | Plazo Fijo                 | Créd       | ito         |  |  |
|           | Ingrese el m               | onto a cal | icular:     |  |  |
|           | Mo                         | onto \$    |             |  |  |
|           | <u></u>                    |            |             |  |  |
|           | Ingrese el nú              | mero de c  | uotas:      |  |  |
|           | CL                         | uotas      |             |  |  |
|           |                            |            |             |  |  |
|           | Tipo d                     | e Crédito: |             |  |  |
|           | Micro In                   | npulso     | ~           |  |  |
|           | Frecuenc                   | cia de Paç | jo:         |  |  |
|           | Mens                       | sual       | ~           |  |  |

Ilustración 98: Simulador de crédito

## Nuestras redes sociales

**4**. Permite al usuario seguir las redes sociales de la Cooperativa mediante las diferentes plataformas.

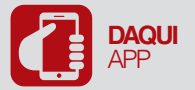

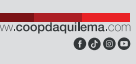

| Siguenos en | nuestras redes sociale |
|-------------|------------------------|
| ٢           | TikTok                 |
| 0           | Instagram              |
| 0           | YouTube                |
| Ø           | Facebook               |
| 0           | Twitter                |
|             |                        |

Ilustración 99: Acceso a redes sociales

## Agencias y cajeros

5. Permite al usuario conocer la dirección de las agencias y los cajeros que se encuentran disponibles a nivel nacional, mediante el mapa de Google o un listado general de las agencias.

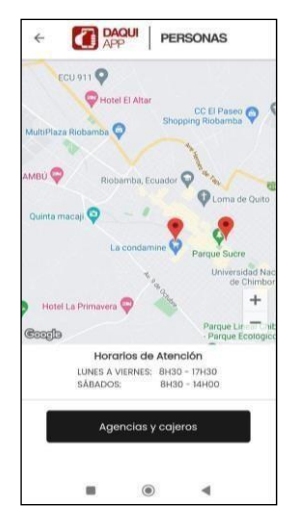

Ilustración 100: Ubicación de agencias

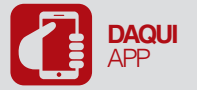

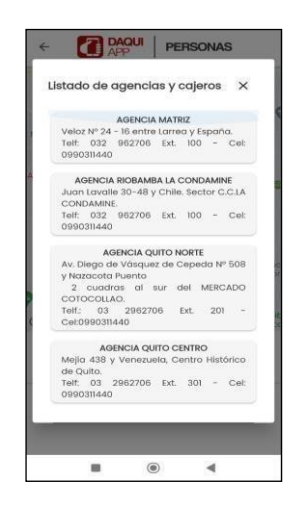

Ilustración 101: Dirección de agencias

## **Corresponsales solidarios**

- **6.** Permite al usuario encontrar los diferentes puntos de corresponsales solidarios a nivel nacional, brindando así información la siguiente información
  - Nombre del negocio,
  - Dirección
  - Parroquia

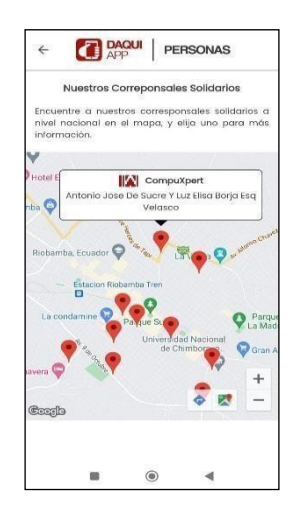

Ilustración 102: Ubicación de corresponsales

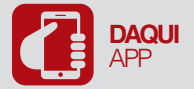

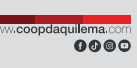

## **Call Center**

7. Permite al usuario realizar una llamada directa los agentes de Call Center.

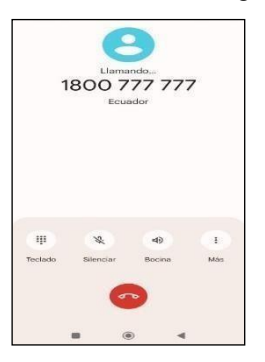

Ilustración 103: Contacto call center

## **Contacto PBX Agencia Matriz**

8. Permite realizar una llamada directa a la oficina Matriz.

| : |                 | 32 | 96-27    | 06 |           | C |
|---|-----------------|----|----------|----|-----------|---|
|   | 1               |    | 2<br>ABC |    | 3         |   |
|   | <b>4</b><br>GHI |    | 5<br>JKL |    | 6<br>MNO  |   |
|   | 7<br>PORS       |    | 8<br>TUV |    | 9<br>wxyz |   |
|   | *               |    | 0        |    | #         |   |

Ilustración 104: Contacto PBX

# "Haré de ti una gran nación, y te bendeciré."

Génesis 12:2

Más información en: www.coopdaquilema.com

PBX: SS032 962 706 8098 613 7516